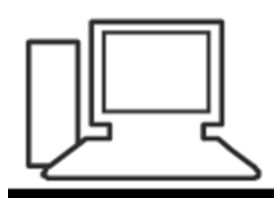

www.computeria-olten.ch Monatstreff für Menschen ab 50

Merkblatt 148

## EXCEL Adressliste / Berechnung des Alters in Jahren

Siehe auch

Merkblatt 146: «Adressliste mit EXCEL erstellen» und weitere

7.2.2019, Peter Aeberhard

https://www.computeria-olten.ch/beratung/merkblaetter-nach-themen-b/

## Excel-Berechnung des Alters in Jahren

Die Formel lautet: =(JAHR(JETZT())-JAHR(**Zelle Geburi**))

Im untenstehenden Beispiel würde man die leere Zelle G2 anklicken und in der Bearbeitungsleiste folgende Formel schreiben:

=(JAHR(JETZT())-JAHR(F2))

|   |          |      | 4                         |     |      |     |            |       |  |  |
|---|----------|------|---------------------------|-----|------|-----|------------|-------|--|--|
|   | G2 ▼ ( f |      | =(JAHR(JETZT())-JAHR(F2)) |     |      |     |            |       |  |  |
|   | A        | D    | C                         |     | D    | E   | F          | G     |  |  |
| 1 | Anrede   | Name | Vorname                   | Adr | esse | Ort | Ceburtstag | Alter |  |  |
|   |          |      |                           |     |      |     |            |       |  |  |
| 2 |          |      |                           |     |      |     | 10.05.1969 |       |  |  |
| 3 |          |      |                           |     |      |     | 09.05.1959 |       |  |  |
| 4 |          |      |                           |     |      |     | 26.05.1959 |       |  |  |
| 5 |          |      |                           |     |      |     | 07.06.1959 |       |  |  |
| 6 |          |      |                           |     |      |     | 15.04.1954 |       |  |  |
| 7 |          |      |                           |     |      |     | 06 05 1949 |       |  |  |

"F2" weil das gewünschte Datum zur Berechnung des Alters in der Spalte "F " und in der Zeile "2 " steht.

Die Berechnung ergibt dann das Alter 50

## WICHTIG:

Eine Formel muss ganz genau geschrieben werden, fehlt eine Klammer oder ist die Bezugs-Zelle falsch, funktioniert es nicht mehr und ein Fehler wird angezeigt:

| Microsoft | Excel X                                                                                                    |
|-----------|----------------------------------------------------------------------------------------------------|
| 1         | Microsoft Excel hat einen Fehler in dieser Formel gefunden. Der Korrekturvorschlag ist unten angezeigt. Wollen Sie diesen Vorschlag annehmen?<br>=(JAHR(JETZT()-JAHR(B2)))<br>• Klicken Sie auf Ja, um den Vorschlag zu akzeptieren. |
|           |                                                                                                    |
|           |                                                                                                    |

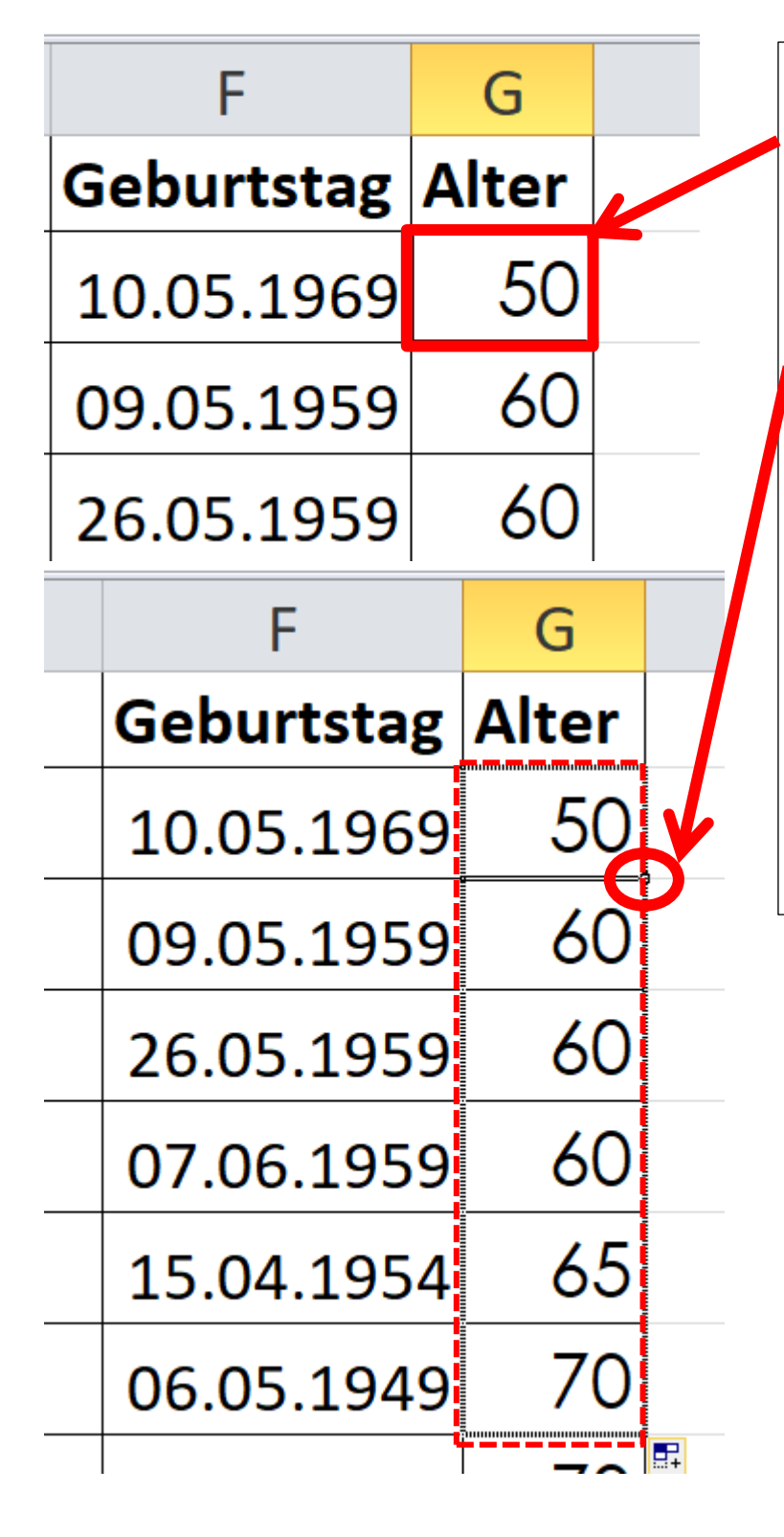

Damit man in einer Tabelle nicht in jede Zeile diese Formel z.B. aus der Zelle "G2 " erneut schreiben muss, kann man sie mit einer einfachen Methode kopieren.

Mit der linken Maustaste auf die rechte untere Ecke der Zelle gehen,

wird aus dem Mauszeiger ein 🕇

Diese Ecke nun mit gedrückter linker Maustaste nach Belieben runter ziehen. Es bildet sich ein gestrichelter Rahmen. Wenn man nun die Maustaste los lässt ist die Formel in den so markierten Zellen aktiv.

An dieser Spalte darf nun nichts mehr manuell gelöscht werden, die Berechnung erfolgt automatisch und wird in jedem Jahr neu aktualisiert. Im Dropdown Menu "Benutzerdefiniertes Sortieren anklicken

|     |                                        | •                     | ) ۵                     | 7 🗆 | ē | ΣĽ |  |  |  |
|-----|----------------------------------------|-----------------------|-------------------------|-----|---|----|--|--|--|
| e . |                                        | 7                     | æ                       |     |   |    |  |  |  |
|     | So<br>und                              | rtieren<br>Filtern 🕇  | uchen und<br>uswählen * |     |   | _  |  |  |  |
| _   | Ż↓ Von A bis Z <u>s</u> ortieren       |                       |                         |     |   |    |  |  |  |
| _   | Z↓                                     | Von Z bis A sortieren |                         |     |   |    |  |  |  |
|     | Benutzer <u>d</u> efiniertes Sortieren |                       |                         |     |   |    |  |  |  |
| _   | <b>7</b> =                             | <u>F</u> iltern       |                         |     |   | 1  |  |  |  |
|     | $\mathbb{K}$                           | Lös <u>c</u> hen      |                         |     |   |    |  |  |  |
| _   | ${\mathcal I}_{\mathcal P}$            | Erneut übernehmen     |                         |     |   |    |  |  |  |
|     |                                        |                       |                         |     |   |    |  |  |  |

## In diesem Fenster das gewünschte anwählen und dann auf "OK "klicken

| Sortieren       |                      |                      |          |                  |        |                        | ?               | ×        |
|-----------------|----------------------|----------------------|----------|------------------|--------|------------------------|-----------------|----------|
| 🗣 j Ebene hinzu | ufügen               | X Ebene <u>l</u> ösd | en 🔂 🦊 🤅 | Diptionen 🗹 Date |        |                        | <u>h</u> riften |          |
| Spalte          |                      | Sortieren nach       |          |                  | Reihen | alae                   |                 |          |
| Sortieren nach  | Alter 🗸              |                      | Werte    | ~                | Nach G | ch Größe (aufsteigend) |                 | $\sim$   |
| Dann nach       | nn nach Geburtstag 🗸 |                      | Werte 🗸  |                  | Nach A | lter (absteigend)      |                 | $\sim$   |
|                 |                      |                      |          |                  |        |                        |                 | _        |
|                 |                      |                      |          |                  |        |                        |                 |          |
|                 |                      |                      |          |                  |        |                        |                 |          |
|                 |                      |                      |          |                  |        |                        |                 |          |
|                 |                      |                      |          |                  |        | OK                     | Abbro           | chop     |
|                 |                      |                      |          |                  |        | UK                     | Abbre           | unen .:: |